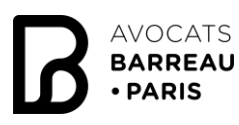

|                                                                        | PRO                                                                                                    |  |
|------------------------------------------------------------------------|----------------------------------------------------------------------------------------------------|--|
| AVOCATS<br>PARIS<br>SERVICES FORMATION VIE PROFESSIONNELLE VIE DU BARR | AVEC IDENTIFIANT ET MOT DE<br>Metrifiant : P<br>Metrifiant : P<br>Metrifiant : |  |

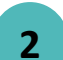

3

Cliquez sur l'encadré prévu à cet effet en haut du site pour télécharger ou modifier votre photo.

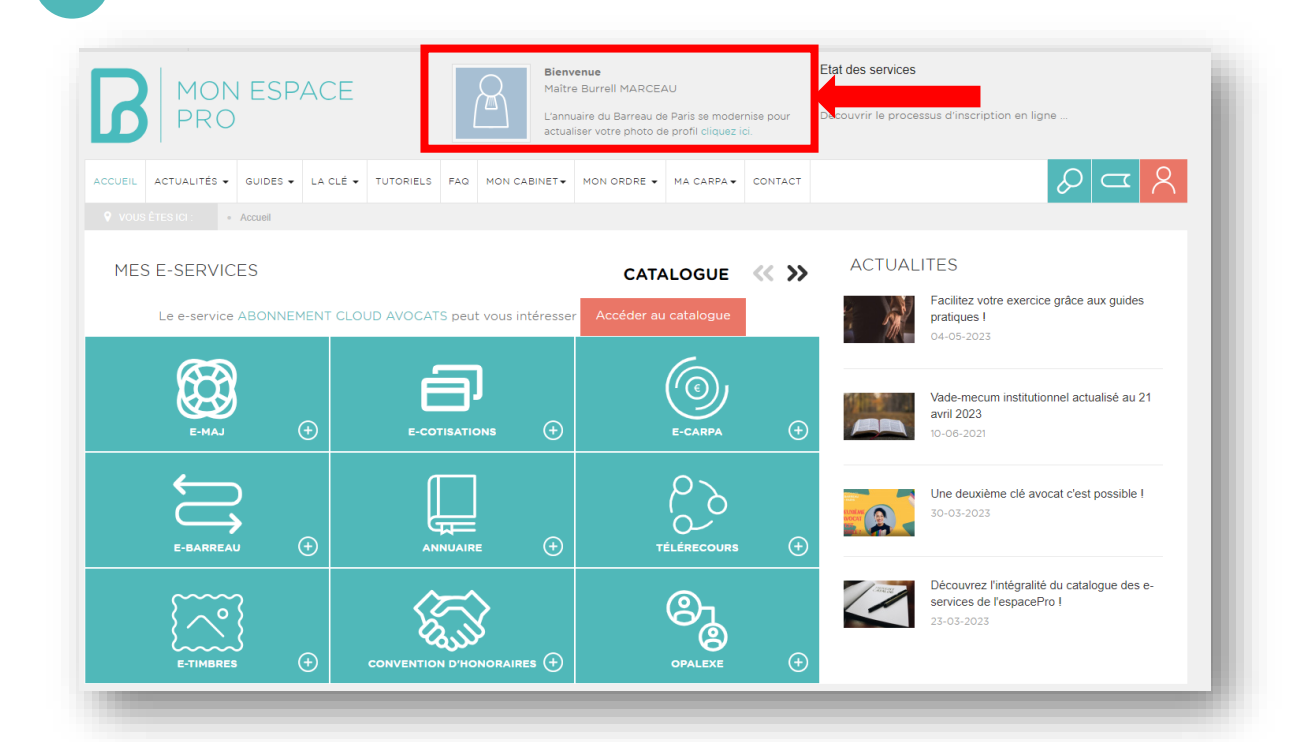

Bienvenue sur votre profil. Consultez les formats de photos acceptés (jpg / png) et cliquez sur « Modifier » pour parcourir et télécharger la photo de votre choix.

| MA PHOTO DE PROFIL MES IN | FORMATIONS LISTE DE DIFFUSION                                                                               |                                                                                                    |              |                                                                                                    |                                                                                                    |                    |
|---------------------------|----------------------------------------------------------------------------------------------------|----------------------------------------------------------------------------------------------------|--------------|----------------------------------------------------------------------------------------------------|----------------------------------------------------------------------------------------------------|--------------------|
| Photo de profil           | Voici votre photo telle qu'elle apparaîtra d                                                                | ans l'annuaire des avocats du                                                                                                    | u barreau de | Paris.                                                                                                    |                                                                                                    |                    |
| 8                         | Photos acceptées :<br>photo d'identité ou portrait pris dans un<br>Formats acceptés : jpg / png<br>MODIFIER | MON PROFIL<br>Ma SHOTO DE PROFIL<br>Mais HATOTO DE PROFIL<br>Mesi National<br>Maria<br>Maria | IATIONS      | Ours Controls > BOS > ARROR   Controls > BOS > ARROR > BOS > ARROR   Controls > BOS > ARROR Controls > BOS > ARROR   Controls > BOS > ARROR Controls > BOS > ARROR   Controls > BOS > ARROR Controls > BOS > ARROR   Controls > BOS > BOS > BOS > ARROR Controls > BOS > BOS | • • • • Personal   • • • • • •   • • • • • • • •   • • • • • • • • • • • • • • • • • • • • • • • • • • • • • • • • • • • • • • • • • • • • • • • • • • • • • • • • • • • • • • • • • • • • • • • • • • • • • • • • • • • • •< | x<br>er den: JATOR |

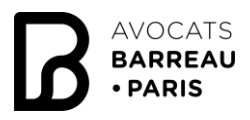

## Comment télécharger ma photo professionnelle dans l'annuaire?

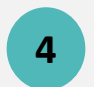

Une fois votre photo sélectionnée, vous pourrez la <u>recentrer</u> grâce à l'outil. Vous devrez ensuite <u>lire et accepter les CGU</u> puis <u>valider</u> votre photo.

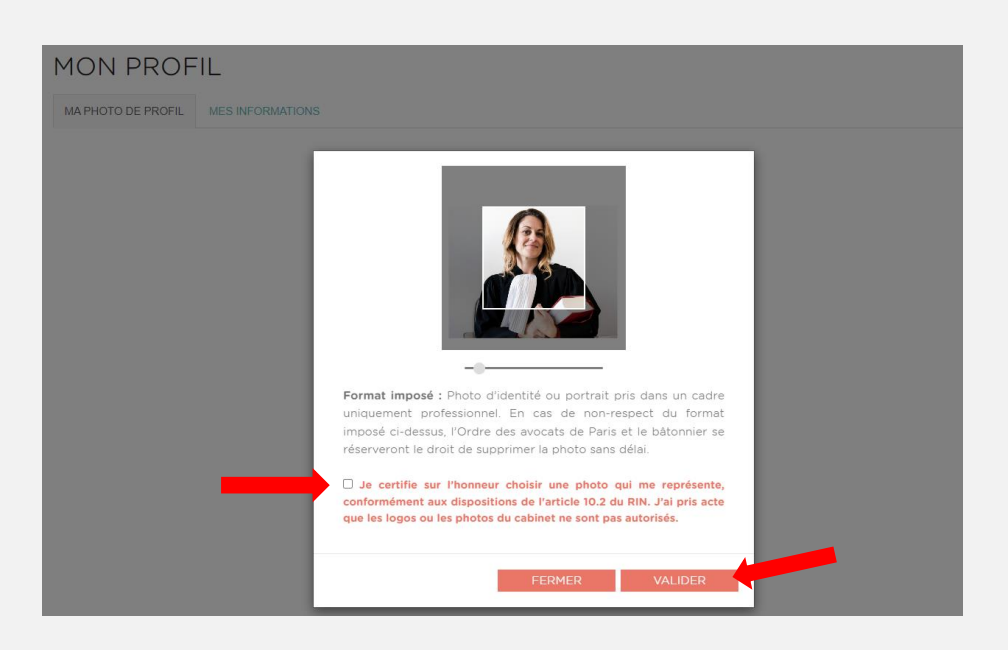

5

Votre photo est chargée. Vous pouvez dès à présent consulter votre fiche dans l'annuaire. Si le résultat ne vous convient pas, vous pouvez supprimer ou ajouter une nouvelle photo.

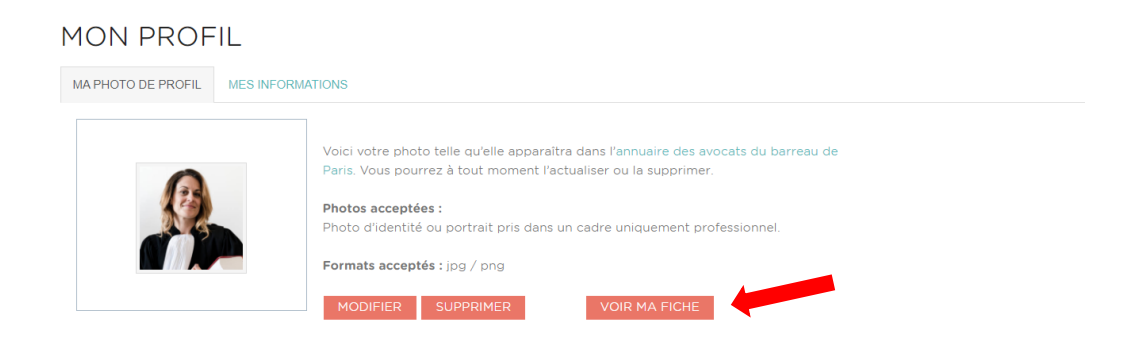